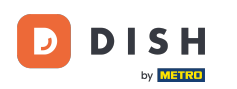

Benvenuti alla dashboard DISH POS. In questo tutorial, vi mostriamo come aggiungere e gestire sconti fissi per i vostri negozi.

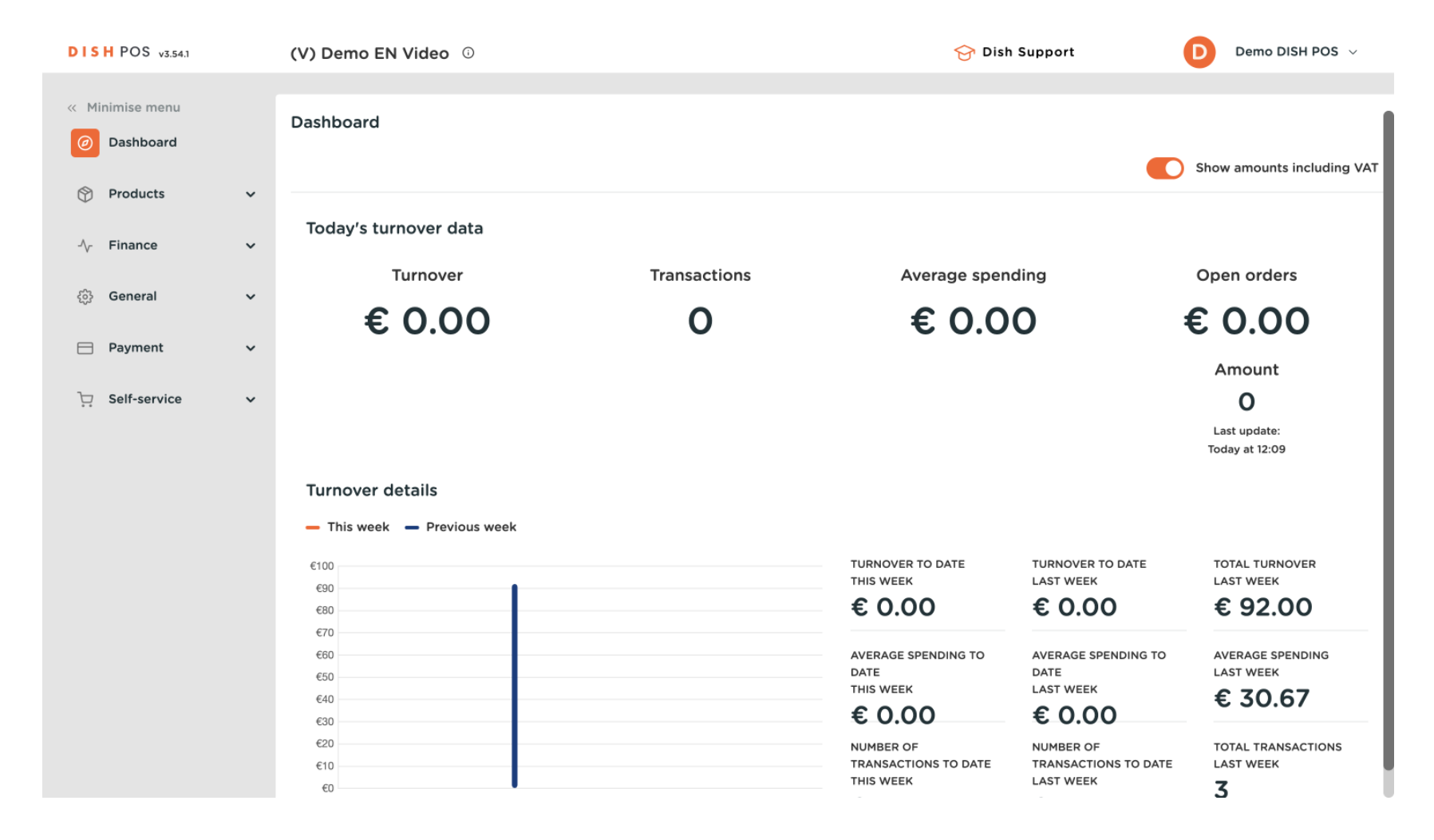

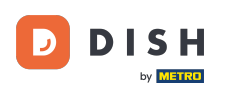

#### Per prima cosa, clicca su Generale.

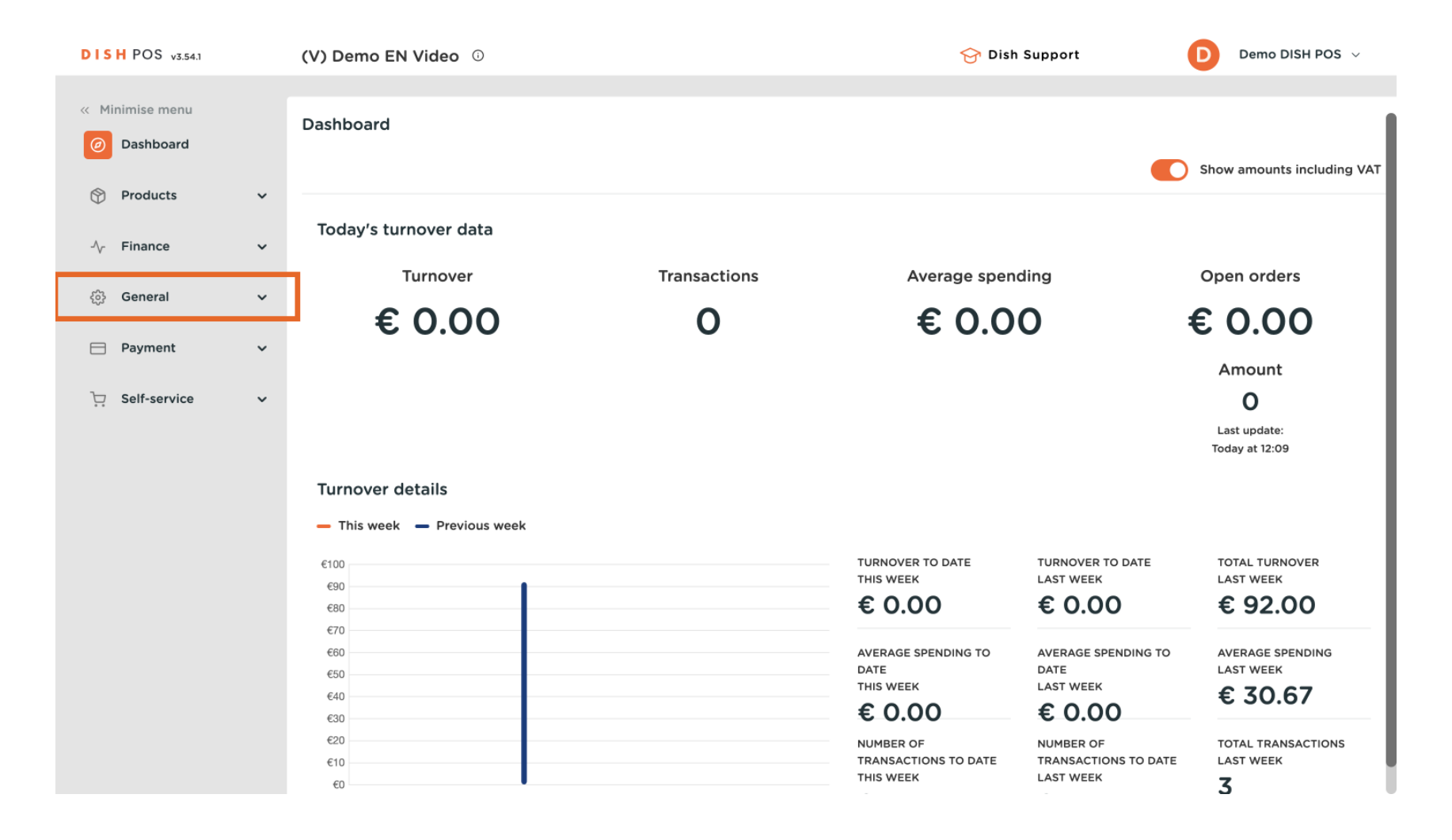

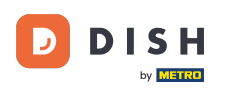

### Sono arrivato alla sottocategoria Generale .

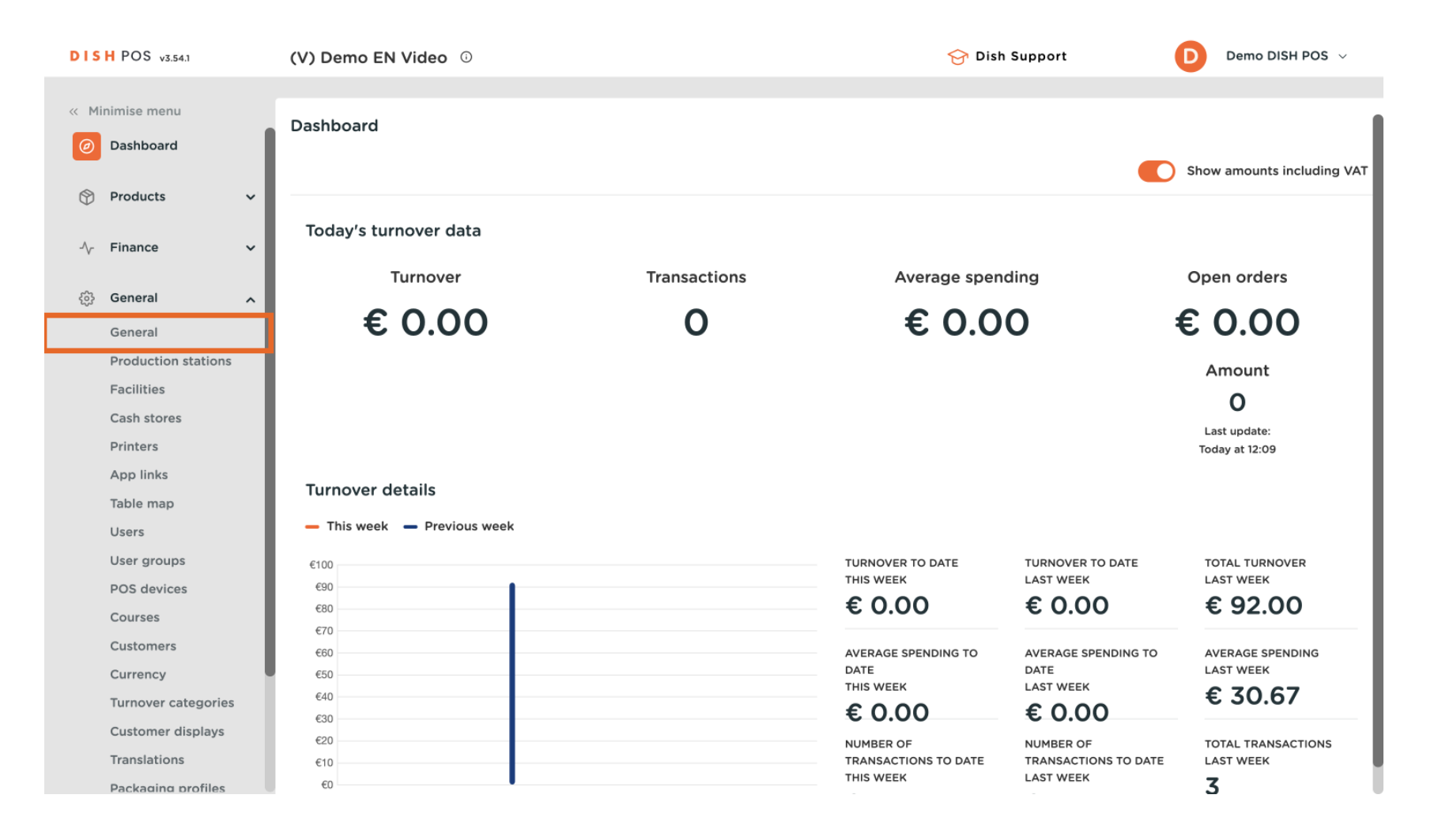

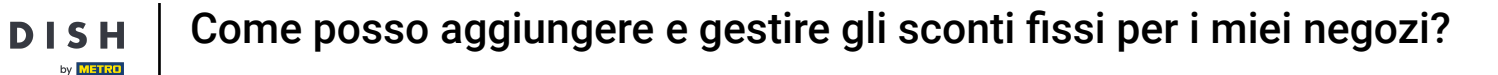

• Ora ti trovi nella panoramica dei tuoi negozi. Per gestire un negozio esistente, clicca sulla rispettiva icona di modifica del negozio.

| DIS  | H POS v3.54.1       | (V) Dem | no EN Video 🔅         |                 | 😚 Dish Support                      |                    | Demo DISH POS 🕓 | /    |
|------|---------------------|---------|-----------------------|-----------------|-------------------------------------|--------------------|-----------------|------|
|      |                     |         |                       |                 |                                     |                    |                 |      |
| ~~ M | inimise menu        | Stores  |                       |                 |                                     |                    |                 |      |
| Ø    | Dashboard           |         |                       |                 |                                     | Nermelies arise a  |                 |      |
| ~    |                     |         |                       |                 |                                     | Normalise price ru | SEND            |      |
| Ø    | Products 🗸          |         | Name                  | Current version | Lindata status                      |                    | Sand status     | Last |
| -^   | Finance 🗸           | _       | Name                  | Current version |                                     |                    | Sena status     | Last |
|      |                     |         | HD Video Demo English | v3s122b14       | • Update is available (v3s155b14.0) | လူ Update          | $\checkmark$    | 202  |
| \$   | General ^           |         |                       |                 |                                     |                    |                 |      |
|      | General             |         |                       |                 |                                     |                    |                 |      |
|      | Production stations |         |                       |                 |                                     |                    |                 |      |
|      | Facilities          |         |                       |                 |                                     |                    |                 |      |
|      | Cash stores         |         |                       |                 |                                     |                    |                 |      |
|      | Printers            |         |                       |                 |                                     |                    |                 |      |
|      | App links           |         |                       |                 |                                     |                    |                 |      |
|      | Table map           |         |                       |                 |                                     |                    |                 |      |
|      | Users               |         |                       |                 |                                     |                    |                 |      |
|      | User groups         |         |                       |                 |                                     |                    |                 |      |
|      | POS devices         |         |                       |                 |                                     |                    |                 |      |
|      | Courses             |         |                       |                 |                                     |                    |                 |      |
|      | Customers           |         |                       |                 |                                     |                    |                 |      |
|      | Currency            |         |                       |                 |                                     |                    |                 |      |
|      | Turnover categories |         |                       |                 |                                     |                    |                 |      |
|      | Customer displays   |         |                       |                 |                                     |                    |                 |      |
|      | Translations        |         |                       |                 |                                     |                    |                 |      |
|      | Packaging profiles  |         |                       |                 |                                     |                    |                 |      |

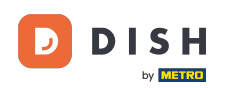

Si aprirà una nuova finestra con le impostazioni del negozio selezionato. Ora vai su Sconti fissi per iniziare a gestirli.

| DISH POS v3.54.1 Edit store                             |                      | Store                                         |                                                                              |                       |                    |                   | $\otimes$ |
|---------------------------------------------------------|----------------------|-----------------------------------------------|------------------------------------------------------------------------------|-----------------------|--------------------|-------------------|-----------|
| « Minimise menu Store                                   |                      | Name *     HD Video Demo English     Language |                                                                              |                       |                    |                   | × ~       |
| Ø Dashboard                                             | ô Settings           | Option menus                                  |                                                                              | Payment method me     | nus                | Price levels      |           |
| Products ~                                              | . POS configuration  | Select option menu                            | Select option menu<br>+ Add options menu  Conline Payments  Conline Payments | Ē                     | Happy Hour         |                   |           |
| -√- Finance ✓                                           | 낚. App functions     | + Add options menu                            |                                                                              | ۳                     | Select price level | ~                 |           |
| General A                                               | Templates            |                                               |                                                                              |                       | el manu            | + Add price level |           |
| Production stations                                     | % Fixed discounts    |                                               |                                                                              | + Add payment methods | s menu             |                   |           |
| Cash stores                                             | o₊ App users         | Identification                                |                                                                              |                       |                    |                   |           |
| Printers<br>App links                                   | Ocompany information | Your reference                                | fdb3a31f-512d-4300                                                           | 0-ade8-8042dc04       | ID                 | 1035              |           |
| Table map<br>Users                                      |                      |                                               |                                                                              |                       |                    |                   |           |
| User groups                                             |                      |                                               |                                                                              |                       |                    |                   |           |
| Courses                                                 |                      |                                               |                                                                              |                       |                    |                   |           |
| Customers                                               |                      |                                               |                                                                              |                       |                    |                   |           |
| Turnover categories                                     |                      |                                               |                                                                              |                       |                    |                   |           |
| Customer displays<br>Translations<br>Packaging profiles |                      | Cancel                                        |                                                                              |                       |                    |                   | Save      |

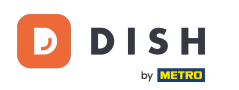

## Per creare un nuovo sconto fisso, fare clic su + Aggiungi riga .

| DISH POS v3.54.1    | Edit store           | Fixed discounts                                           | $\otimes$ |
|---------------------|----------------------|-----------------------------------------------------------|-----------|
| « Minimise menu     | Store                | Name *     HD Video Demo English     Language     English | × ~       |
| Ø Dashboard         | දිවූ Settings        | Fixed discounts                                           |           |
| 😚 Products 🗸 🗸      | . POS configuration  | ID Description Discount                                   |           |
| -\/- Finance ✓      | 낚! App functions     | * Add row                                                 |           |
| 🚱 General 🔨         | Templates            |                                                           |           |
| General             |                      |                                                           |           |
| Production stations | Fixed discounts      |                                                           |           |
| Facilities          |                      |                                                           |           |
| Cash stores         | App users            |                                                           |           |
| Printers            | Ocompany information |                                                           |           |
| App links           | •                    |                                                           |           |
| Users               |                      |                                                           |           |
| User groups         |                      |                                                           |           |
| POS devices         |                      |                                                           |           |
| Courses             |                      |                                                           |           |
| Customers           |                      |                                                           |           |
| Currency            |                      |                                                           |           |
| Turnover categories |                      |                                                           |           |
| Customer displays   |                      |                                                           |           |
| Translations        |                      | Cancel                                                    | Save      |
| Packaging profiles  | 1                    |                                                           |           |

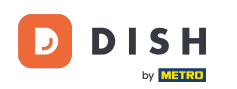

È stato aggiunto un nuovo sconto fisso. Per cambiare il nome dello sconto, clicca sul titolo o sull'icona di modifica. In questo caso, l'icona di modifica viene visualizzata solo quando passi il mouse sul titolo stesso.

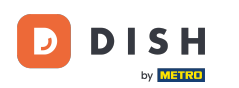

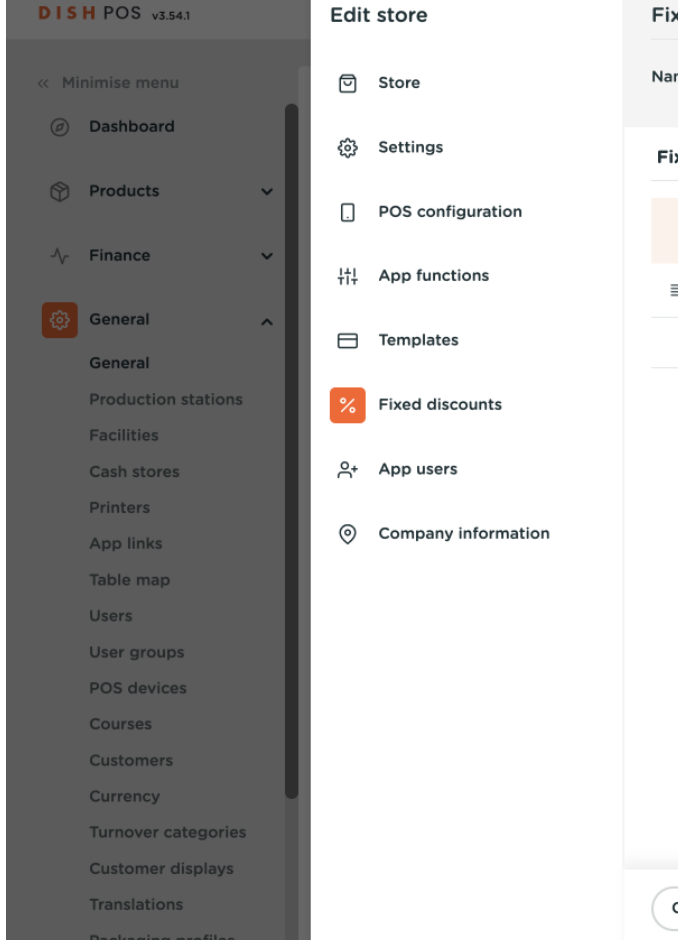

| Name    | HD Vide   | eo Der | no English  | Language | English   |  |
|---------|-----------|--------|-------------|----------|-----------|--|
| Nume    |           |        | ile Eligion | Language | 2.19.011  |  |
|         |           |        |             |          |           |  |
| Fixed c | ilscounts | s      |             |          |           |  |
|         |           | ID     | Description | Disc     | ount      |  |
|         |           |        |             |          |           |  |
| ≡       | Ē         | #      | default 🧷   |          | 0.1 🧷 % 🗸 |  |
|         |           | + Add  | Irow        |          |           |  |
|         |           |        |             |          |           |  |
|         |           |        |             |          |           |  |
|         |           |        |             |          |           |  |
|         |           |        |             |          |           |  |
|         |           |        |             |          |           |  |
|         |           |        |             |          |           |  |
|         |           |        |             |          |           |  |
|         |           |        |             |          |           |  |
|         |           |        |             |          |           |  |
|         |           |        |             |          |           |  |
|         |           |        |             |          |           |  |
|         |           |        |             |          |           |  |
|         |           |        |             |          |           |  |
|         |           |        |             |          |           |  |
|         |           |        |             |          |           |  |
|         |           |        |             |          |           |  |
|         |           |        |             |          |           |  |
|         |           |        |             |          |           |  |

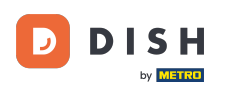

# In Sconto, inserisci un valore per lo sconto nel <u>campo</u> corrispondente . Nel passaggio successivo, seleziona se questo valore si riferisce a una percentuale o al valore impostato in euro.

| DISH POS v3.54.1               | Edit store          | Fixed discounts                               |      |  |  |
|--------------------------------|---------------------|-----------------------------------------------|------|--|--|
| « Minimise menu                | ত Store             | Name * HD Video Demo English Language English | × ~  |  |  |
| <ul> <li>Dashboard</li> </ul>  | ôን Settings         | Fixed discounts                               |      |  |  |
| 😚 Products 🗸 🗸                 | . POS configuration | ID Description Discount                       |      |  |  |
| -√- Finance ✓                  | ¦†¦ App functions   |                                               |      |  |  |
| General 🔨                      | Templates           | + Add row                                     |      |  |  |
| General<br>Production stations | <b>— — — —</b>      |                                               |      |  |  |
| Facilities                     | Fixed discounts     |                                               |      |  |  |
| Cash stores                    | 스+ App users        |                                               |      |  |  |
| Printers                       |                     |                                               |      |  |  |
| App links                      | Ompany information  |                                               |      |  |  |
| Table map                      |                     |                                               |      |  |  |
| Users                          |                     |                                               |      |  |  |
| User groups                    |                     |                                               |      |  |  |
| POS devices                    |                     |                                               |      |  |  |
| Courses                        |                     |                                               |      |  |  |
| Customers                      |                     |                                               |      |  |  |
| Currency                       |                     |                                               |      |  |  |
| Turnover categories            |                     |                                               |      |  |  |
| Customer displays              |                     |                                               |      |  |  |
| Translations                   |                     | Cancel                                        | Save |  |  |
| Packaging profiles             |                     |                                               |      |  |  |

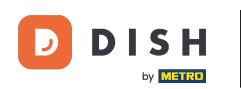

Ora utilizza il menu a discesa corrispondente per selezionare a quale tipo di sconto si riferisce il valore impostato in precedenza.

| Image: Minimise menu Image: Store   Image: Minimise menu Image: Store   Image: Minimise men                                                                                                    |
|----------------------------------------------------------------------------------------------------|
| Image: Products Image: Settings   Products Image: PoS configuration   Image: PoS configuration Image: Image: Image: PoS configuration   Image: Image: Imag |
| Products POS configuration   Pinance 計 App functions   日 加e discount   Ceneral 日   Production stations 日   Production stations Fixed discounts   Facilities Pap pusers                                                                                                    |
| Image: Production stations   Finance   General   Production stations   Facilities   Cash stores     Image: Production stations     Image: Production stations     Image: Production st                                                                                                    |
| General   General   Production stations   Facilities   Cash stores     App users     + Add row                                                                                                    |
| Production stations     % Fixed discounts       Facilities       Cash stores     &+ App users                                                                                                    |
| Facilities       Cash stores       App users                                                                                                    |
|                                                                                                    |
| Printers<br>App links © Company information                                                                                                    |
| Table map                                                                                                    |
| User groups                                                                                                    |
| POS devices                                                                                                    |
| Customers                                                                                                    |
| Currency                                                                                                    |
| Turnover categories                                                                                                    |
| Customer displays                                                                                                    |
| Translations Cancel Save                                                                                                    |

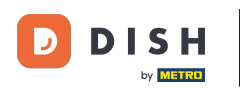

### Per eliminare uno sconto, fare clic sull'icona del cestino.

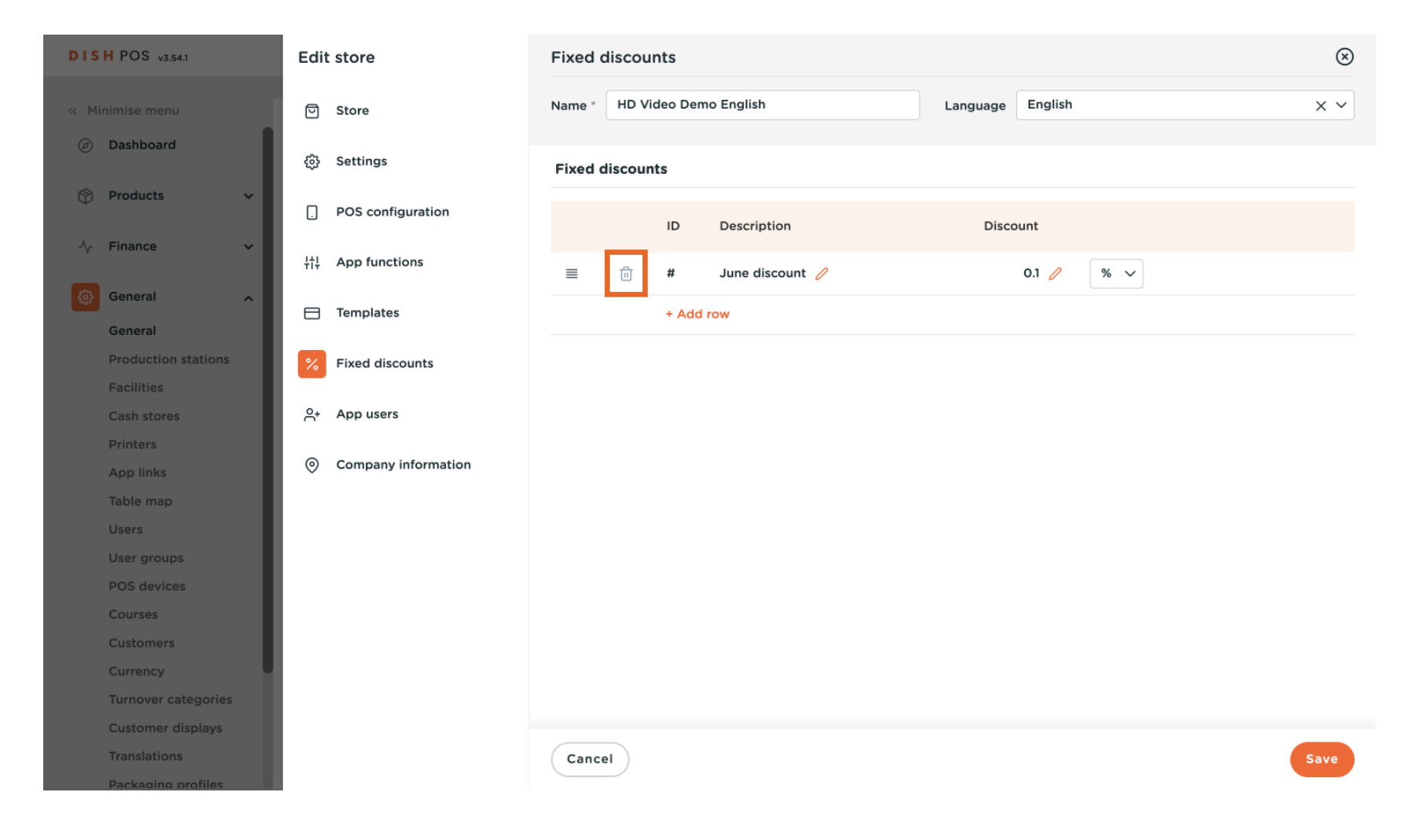

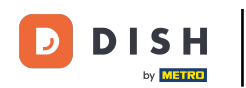

Ti verrà chiesto di confermare la tua azione, per assicurarti di non eliminare un elemento per sbaglio. Per confermare la tua azione, clicca su Elimina.

| DISH POS v3.54.1               | Edit store                 | Fixed discounts                                    |      |  |  |  |
|--------------------------------|----------------------------|----------------------------------------------------|------|--|--|--|
|                                | ତ Store                    | Name *     HD Video Demo English     Language      | × ~  |  |  |  |
| Ø Dashboard                    | <ul><li>Settings</li></ul> | Fixed discounts                                    |      |  |  |  |
| 😚 Products 🗸 🗸                 | . POS configuration        | ID Description Discount                            |      |  |  |  |
| -∕√ Finance ✓                  | 밖. App functions           | # June discount 0.1 % V                            |      |  |  |  |
| General                        | Templates                  | + Add row                                          |      |  |  |  |
| General<br>Production stations | <b>%</b> Fixed discounts   |                                                    |      |  |  |  |
|                                |                            | Are you sure you want to delete the selected item? |      |  |  |  |
|                                | ⊖+ App users               |                                                    |      |  |  |  |
|                                | Ompany information         | Cancel                                             |      |  |  |  |
|                                |                            |                                                    |      |  |  |  |
|                                |                            |                                                    |      |  |  |  |
|                                |                            |                                                    |      |  |  |  |
|                                |                            |                                                    |      |  |  |  |
|                                |                            |                                                    |      |  |  |  |
| Currency                       |                            |                                                    |      |  |  |  |
|                                |                            |                                                    |      |  |  |  |
|                                |                            |                                                    |      |  |  |  |
|                                |                            | Cancel                                             | Save |  |  |  |
|                                |                            |                                                    |      |  |  |  |

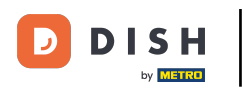

## Una volta terminata la gestione dello sconto fisso, clicca su Salva per applicare le modifiche.

| DISH POS v3.54.1                  | Edit store                         | Fixed discounts              |                  | $\otimes$ |
|-----------------------------------|------------------------------------|------------------------------|------------------|-----------|
| « Minimise menu                   | ତ Store                            | Name * HD Video Demo English | Language English | × ~       |
| <ul> <li>Dashboard</li> </ul>     | ැමූ Settings                       | Fixed discounts              |                  |           |
| 😚 Products 🗸 🗸                    | . POS configuration                | ID Description               | Discount         |           |
| -\ <sub>7</sub> Finance ✓         | <sup>1↓</sup><br>TI↓ App functions | + Add row                    |                  |           |
| General A                         | Templates                          |                              |                  |           |
| Production stations<br>Facilities | <b>%</b> Fixed discounts           |                              |                  |           |
| Cash stores                       | 음+ App users                       |                              |                  |           |
| App links                         | Ompany information                 |                              |                  |           |
| Table map<br>Users                |                                    |                              |                  |           |
| User groups<br>POS devices        |                                    |                              |                  |           |
| Courses                           |                                    |                              |                  |           |
| Customers                         |                                    |                              |                  |           |
| Turnover categories               |                                    |                              |                  |           |
| Customer displays                 |                                    |                              |                  |           |
| Translations                      |                                    | Cancel                       |                  | Save      |
| Packaging profiles                |                                    |                              | L                |           |

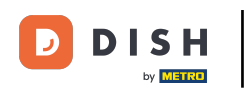

Per impostare ora le regolazioni dei prezzi attive, clicca su Normalizza regole prezzo. Una volta fatto, saranno abilitate all'interno dell'app DISH POS.

| DIS | H POS v3.54.1             | (V) Dem | o EN Video 🛈          |                 | 😚 Dish Support                                        | D                 | Demo DISH POS | J    |
|-----|---------------------------|---------|-----------------------|-----------------|-------------------------------------------------------|-------------------|---------------|------|
| « M | inimise menu<br>Dashboard | Stores  |                       |                 |                                                       | Normalise price r | ules          |      |
| ٢   | Products 🗸                |         | Name                  | Current version | Update status                                         |                   | Send status   | Last |
| ∿-  | Finance 🗸                 | 0       | HD Video Demo English | v3s122b14       | <ul> <li>Update is available (v3s155b14.0)</li> </ul> | လူ Update         | ~             | 202  |
| ¢   | General A                 |         |                       |                 |                                                       |                   |               |      |
|     | General                   |         |                       |                 |                                                       |                   |               |      |
|     | Production stations       |         |                       |                 |                                                       |                   |               |      |
|     | Facilities                |         |                       |                 |                                                       |                   |               |      |
|     | Cash stores               |         |                       |                 |                                                       |                   |               |      |
|     | Printers                  |         |                       |                 |                                                       |                   |               |      |
|     | App links                 |         |                       |                 |                                                       |                   |               |      |
|     | Table map                 |         |                       |                 |                                                       |                   |               |      |
|     | Users                     |         |                       |                 |                                                       |                   |               |      |
|     | User groups               |         |                       |                 |                                                       |                   |               |      |
|     | POS devices               |         |                       |                 |                                                       |                   |               |      |
|     | Courses                   |         |                       |                 |                                                       |                   |               |      |
|     | Customers                 |         |                       |                 |                                                       |                   |               |      |
|     | Currency                  |         |                       |                 |                                                       |                   |               |      |
|     | Turnover categories       |         |                       |                 |                                                       |                   |               |      |
|     | Customer displays         |         |                       |                 |                                                       |                   |               |      |
|     | Translations              |         |                       |                 |                                                       |                   |               |      |
|     | Packaging profiles        |         |                       |                 |                                                       |                   |               |      |

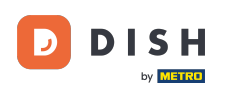

i

Ecco fatto. Hai completato il tutorial e ora sai come aggiungere e gestire gli sconti fissi per i tuoi negozi.

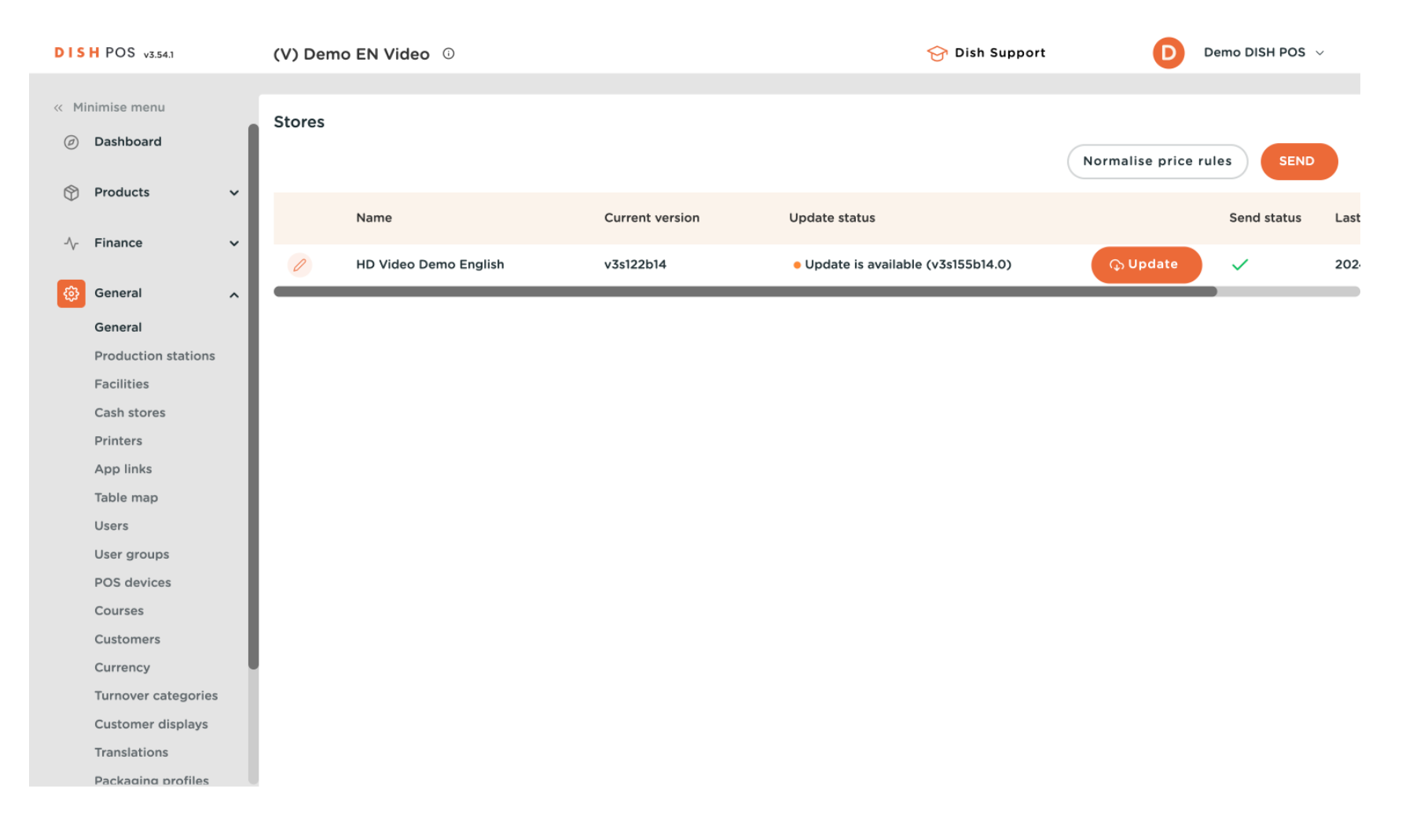

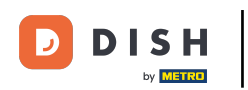

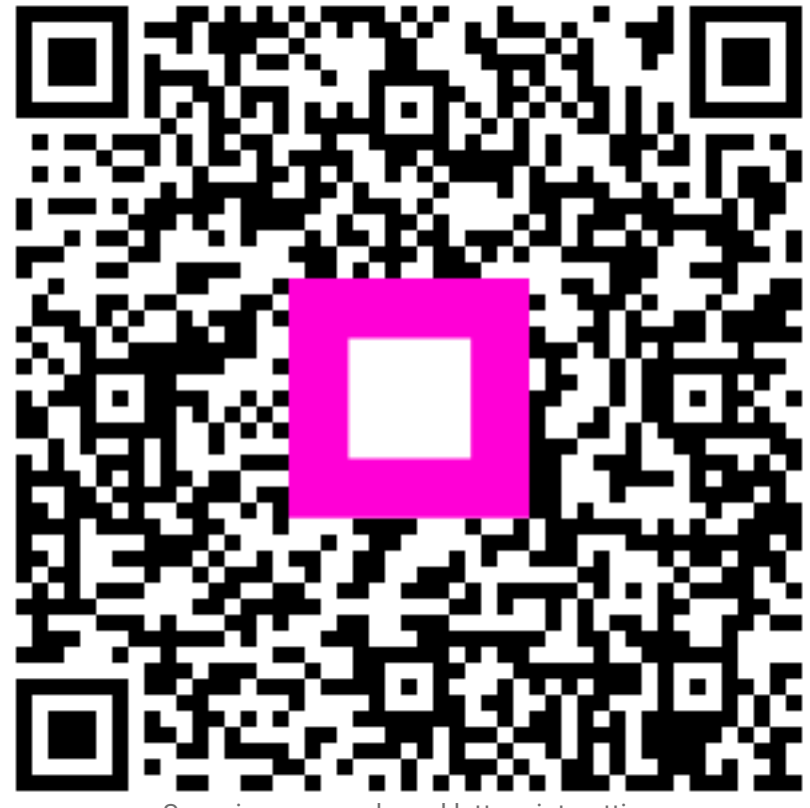

Scansiona per andare al lettore interattivo